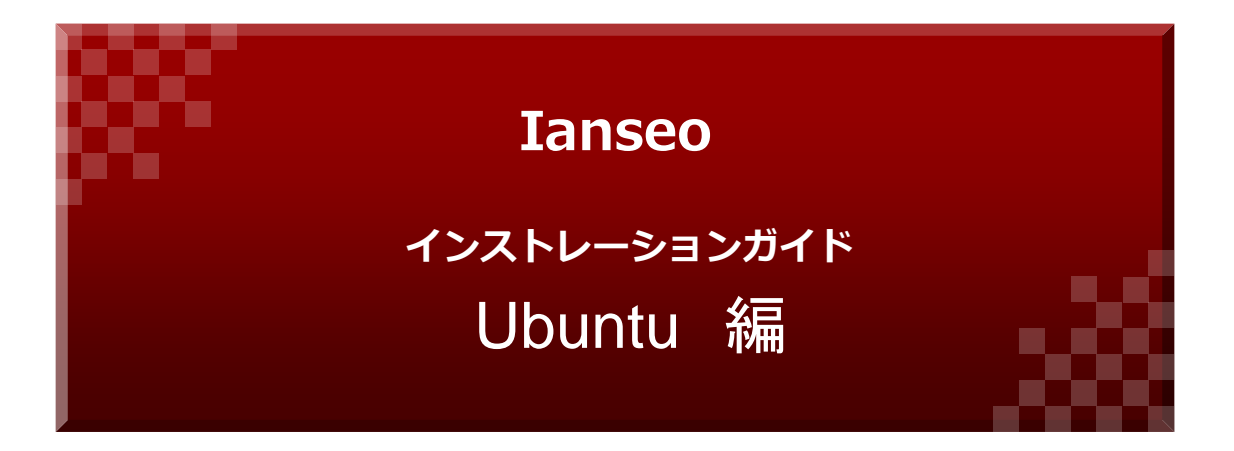

# (公社) 全日本アーチェリー連盟

| 版数    | 発行日       | 改訂履歴          |
|-------|-----------|---------------|
| 第1版   | 2022年4月1日 | 初版発行          |
| 第1.1版 | 2022年9月7日 | Ubuntu22.04対応 |
|       |           |               |
|       |           |               |
|       |           |               |

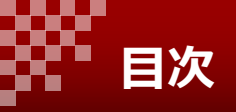

| 1. 事前設定     |                     |
|-------------|---------------------|
| 2. Ianseo設定 | • • • • • • • • • 4 |
| 3. 追加手順     |                     |
| 4.お問合せ先     |                     |
|             |                     |
|             |                     |
|             |                     |
|             |                     |
|             |                     |
|             |                     |
|             |                     |
|             |                     |
|             |                     |
|             |                     |
|             |                     |
|             |                     |
|             |                     |
|             |                     |
|             |                     |
|             |                     |

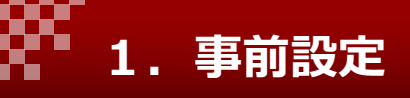

### 1-1. はじめに

インストールするLinuxディストリビューションについてはUbuntu 20.04および22.04 LTSを想定しています。

日本語環境については Ubuntu Japanese Team が提供している「Ubuntu Desktop 日本語 Remix」を利用すると便利です。 https://www.ubuntulinux.jp/home

Ubuntuインストールや操作方法については本マニュアルの範囲外とします。

他の書籍やインターネット情報を参考に行ってください。

本マニュアルの内容はIanseo公式インストレーションマニュアルを基本に作成してあります。 https://www.ianseo.net/Release/Install-Linux-ENG.pdf 公式マニュアルではUbuntu以外でもパス設定等の調整が可能であればapache2、mysql5以上、 php 5 以上のディストリビューションで動作するとあります。 この場合は適宜アレンジしてください。

#### 1-2. 準備

インターネット接続した状態でインストールは行ってください。

ubuntuについては最新化を行っておいてください。 ターミナル(端末)で以下のコマンドを実行(以下この記載はターミナルで実行を示す)

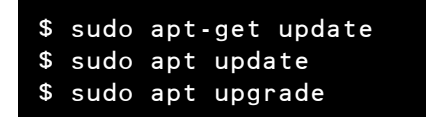

テキストエディターvimもインストールしておくと便利です。

sudo apt install vim

vimの設定

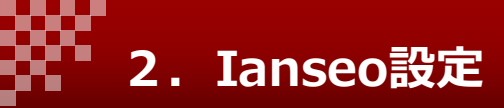

## 2-1. 必要パッケージのインストール

以下のパッケージを順次インストールしてください。

| \$ sudo apt install apache2            |  |
|----------------------------------------|--|
| \$ sudo apt install mysql-server       |  |
| \$ sudo apt install mysql-client       |  |
| \$ sudo apt install php                |  |
| \$ sudo apt install php-mysqli         |  |
| \$ sudo apt install php-gd             |  |
| \$ sudo apt install php-curl           |  |
| \$ sudo apt install php-mbstring       |  |
| \$ sudo apt install php-xml            |  |
| \$ sudo apt install php-zip            |  |
| \$ sudo apt install imagemagick        |  |
| \$ sudo apt install php-imagick        |  |
| \$ sudo apt install unzip              |  |
| \$ sudo apt install libapache2-mod-php |  |
|                                        |  |

※公式マニュアルにあるphp-mcryptは不要とのこと

## 2-2. Ianseoファイルのダウンロードと展開

以下のサイトから最新のIanseoセットアップファイルをianseoNETからダウンロードして ください。 https://www.ianseo.net/Releases.php

ダウンロードするのは Install files for all platforms ZIP format です。

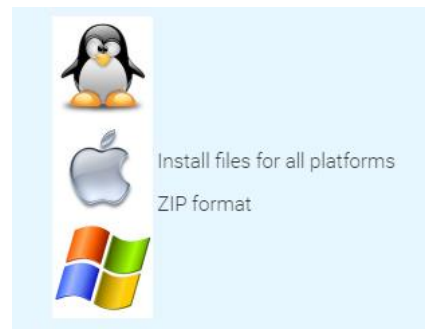

Ianseoをインストールするディレクトリーを作成。

\$ sudo mkdir /opt/ianseo \$ sudo chmod a+w /opt/ianseo

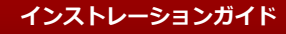

2. Ianseo設定

## 2-2. Ianseoファイルのダウンロードと展開(続き)

ダウンロードしたzipファイルを展開し書き込み・変更権限を付与します。 zipファイル名と存在する場所によってコマンドは変わります。 例えば、 /home/user/ダウンロード/ に Ianseo\_20220701.zip が存在している場合

\$ unzip /home/user/ダウンロード/Ianseo\_20220701.zip -d /opt/ianseo \$ sudo chmod -R a+wX /opt/ianseo

コンフィグファイル作成

\$ echo "Alias /ianseo/ /opt/ianseo/" > ianseo.conf \$ sudo mv ianseo.conf /etc/apache2/conf-available/ \$ sudo a2enconf ianseo

次のファイル(/opt/ianseo/Common/config.inc.php)が存在している場合は削除します。

\$ sudo rm /opt/ianseo/Common/config.inc.php

## 2-3. ファインチューニング

/etc/php/###/apache2/conf.d/ianseo.ini に以下の内容を記述する(存在しなければ作成)。 注意)###の部分はphpのバージョンによって変化します。Ubuntu20.04の場合は7.4 、Ubuntu22.04の場合は8.1 が標準です。

upload\_max\_filesize = 256M post\_max\_size = 256M memory\_limit = 1024M max\_execution\_time = 120 Vimを使用して編集する場合は以下のコマンド(phpバージョン8.1の場合)

```
$ sudo vim /etc/php/8.1/apache2/conf.d/ianseo.ini
upload_max_filesize = 256M
post_max_size = 256M
memory_limit = 1024M
max_execution_time = 120
```

/etc/mysql/conf.d/ianseo.cnf に以下の内容を記述する。 [mysqld] sql\_mode = 'NO\_UNSIGNED\_SUBTRACTION' max\_allowed\_packet = 16M default\_authentication\_plugin = mysql\_native\_password [mysqldump] max\_allowed\_packet = 16M

Vimを使用して編集する場合は以下のコマンド

```
$ sudo vim /etc/mysql/conf.d/ianseo.cnf
[mysqld]
sql_mode = 'NO_UNSIGNED_SUBTRACTION'
max_allowed_packet = 16M
default_authentication_plugin = mysql_native_password
[mysqldump]
max_allowed_packet = 16M
```

2. Ianseo設定

## 2-4. Apache設定

/etc/apache2/apache2.conf に以下の内容を追加する。 <Directory /opt/ianseo/> Options Indexes FollowSymLinks AllowOverride None Require all granted </Directory>

Vimを使用して編集する場合は以下のコマンド

### 2-5. apache2、mysqlのリロード

設定を反映させるためにサービスを再起動します。

\$ sudo service apache2 reload
\$ sudo service mysql restart

## 2-6. Rootパスワードのプラグイン変更

```
$ sudo mysql -u root
mysql> use mysql;
mysql> update user set plugin="mysql_native_password" where user='root';
mysql> exit
```

## 2-7. apache2、mysqlのリロード

設定を反映させるためにサービスを再起動します。

```
$ sudo service apache2 reload
$ sudo service mysql restart
```

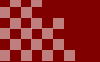

2. Ianseo設定

#### 2-8. Ianseo初期設定

ブラウザから http://localhost/ianseo/ にアクセスし、Ianseoセットアップ(データベース 作成とユーザ設定)を行ってください。 表示される初期値は変更せず、そのまま進んでください。

#### GPL3ライセンス同意にチェックし、I ACCEPTをクリック

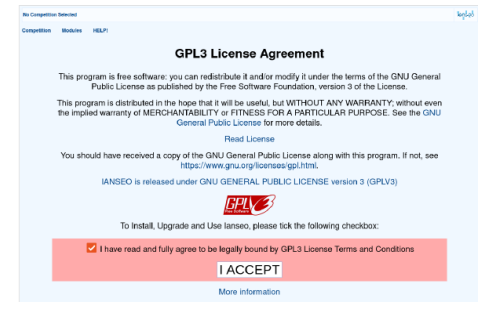

#### Continueをクリック

 No degetted
 Models
 ME/2

 Comparetitie
 No deals
 ME/2

 PIP De CLICIONE
 PP De CLICIONE
 Models
 ME/2

 PIP De CLICIONE
 PP De CLICIONE
 Models
 ME/2

 PIP De CLICIONE
 PP De CLICIONE
 Models
 ME/2

 PIP De CLICIONE
 PP De CLICIONE
 Models
 ME/2

 PIP De CLICIONE
 PP De CLICIONE
 Models
 ME/2

 PIP De CLICIONE
 PP De CLICIONE
 PP De CLICIONE
 PP De CLICIONE

 PIP De CLICIONE
 PP De CLICIONE
 PP DE CLICIONE
 PP De CLICIONE
 PP De CLICIONE

 PIP De CLICIONE
 PP DE CLICIONE
 PP DE CLICIONE
 PP DE CLICIONE
 PP DE CLICIONE
 PP DE CLICIONE
 PP DE CLICIONE
 PP DE CLICIONE
 PP DE CLICIONE
 PP DE CLICIONE
 PP DE CLICIONE
 PP DE CLICIONE
 PP DE CLICIONE
 PP DE CLICIONE
 PP DE CLICIONE
 PP DE CLICIONE
 PP DE CLICIONE
 PP DE CLICIONE
 PP DE CLICIONE
 PP DE CLICIONE
 PP DE CLICIONE
 PP DE CLICIONE
 PP DE CLICIONE
 PP DE CLICIONE
 PP DE CLICIONE
 PP DE CLICIONE
 PP DE CLICIONE
 PP DE CLICIONE
 PP DE CLICIONE
 PP DE CLICIONE
 PP DE CLICIONE<

Create user and databaseをクリック

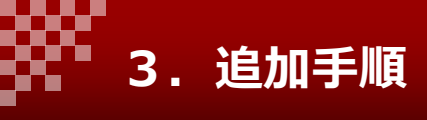

## 3-1. Ianseo初期設定

表示される初期値は変更せず、そのまま進んでください。

Create user and databaseをクリック

| o Competition | Selected                                                                                    |                                                                                                  |                                                                                 |                                |      |             |  |
|---------------|---------------------------------------------------------------------------------------------|--------------------------------------------------------------------------------------------------|---------------------------------------------------------------------------------|--------------------------------|------|-------------|--|
| ompetition    | Modules                                                                                     | HELP!                                                                                            |                                                                                 |                                |      |             |  |
|               |                                                                                             |                                                                                                  | Step 2: Da                                                                      | tabase connection              | data | L           |  |
|               |                                                                                             | Parameter                                                                                        |                                                                                 | Write server                   |      | Read server |  |
|               |                                                                                             | Host                                                                                             |                                                                                 | localhost                      |      |             |  |
|               |                                                                                             | Username                                                                                         |                                                                                 | ianseo                         |      |             |  |
|               |                                                                                             | Password                                                                                         |                                                                                 | ianseo                         |      |             |  |
|               |                                                                                             | Database name                                                                                    |                                                                                 | ianseo                         |      |             |  |
|               | Data can be write<br>provided the read<br>If in doubt leave t                               | en and read in two<br>I server is a synchri<br>he right column bla                               | separate servern<br>mous replica (si<br>nk!                                     | s,<br>ave) of the first.       |      |             |  |
|               | If user and databa<br>you can provide t<br>WARNING!!! PAS<br>OVER THE INTE<br>TO CREATE THE | ase are to be create<br>he password of the<br>SSWORDS WILL B<br>RNET SO IT MIGH<br>USERS WITH OT | d from scratch,<br>ROOT user of the<br>TRANSMITTE<br>T BE WISER<br>HER TOOLS!!! | he servers.<br>D IN CLEAR TEXT |      |             |  |
|               | ADMIN Passwor                                                                               | d to create users                                                                                | and databases                                                                   |                                |      |             |  |
|               |                                                                                             |                                                                                                  |                                                                                 |                                |      |             |  |

インストールが成功します。Go to Ianseoをクリック。

| No Competition | Selected    |                                                          |                                                | le |
|----------------|-------------|----------------------------------------------------------|------------------------------------------------|----|
| Competition    | Modules     | HELP!                                                    |                                                |    |
|                |             | Step 3: Installation suc                                 | cessfull                                       |    |
|                | Congratulat | nsl IANSEO should be fully installed. Remember to report | rt any bug or malfunctions to help@ianseo.net! |    |
|                |             | Go to IANSEO!                                            |                                                |    |

#### GPL3ライセンスに同意して進みます。

| etters their HLP                                                                                                    |                                     |                  |               |                                                                                                    |           |                |        |
|----------------------------------------------------------------------------------------------------|-------------------------------------|------------------|---------------|----------------------------------------------------------------------------------------------------|-----------|----------------|--------|
| GPL3 License Agreement                                                                                                    |                                     |                  |               |                                                                                                    |           |                |        |
| This program is free software: you can redistribute it and/or modify it under the terms of the<br>Public License as published by the Free Software Foundation, version 3 of the L                                 | he GNU General<br>Icense.           |                  | 0             |                                                                                                    |           |                |        |
| This program is distributed in the hope that it will be useful, but WITHOUT ANY WARRAN<br>the implied warranty of MERCHARTABILITY or FITNEISS FOR A PARTICULAR PUBPOS<br>General Public License for more details. | TY, without even<br>iE. See the GNU | アッフ              | ブデー           | トが表示されますのでOk                                                                                                    | (をク)      | ノック            | 7      |
| Read License                                                                                                    |                                     |                  |               |                                                                                                    |           | _              |        |
| You should have received a copy of the GNU General Public License along with this pro-<br>https://www.gnu.org/licenses/gpl.html.                                                                                  | gram. If not, see                   | ← → G            | 0.0.10        | calhost/ianseo/Update/?acceptGPL                                                                                                    | 120% 公    | Network Ascess | * =    |
| IANSEO is released under GNU GENERAL PUBLIC LICENSE version 3 (GP                                                                                                    | LV2)                                | No Competition S | elected       |                                                                                                    |           | Superuser R/W  | 101660 |
| IDDIV 3                                                                                                    |                                     | Competition      | Modules HELP! |                                                                                                    |           |                |        |
|                                                                                                    | _                                   |                  |               | Your installation is about to be automptically updated. Please remember to make a backup of all the<br>traumaments before starting. The update process goald take a long time, depending on the connect | e<br>fion |                |        |
| to install, upgrade and use tansets, peake tok the tokewing checkbox.                                                                                                    |                                     |                  |               | and the elements that need to be upgraded.<br>Please remember that any non original file will be removed, apart the content of the                                                                      |           |                |        |
| I have read and fully agree to be legally bound by GPL3 License Terms and C                                                                                                    | ionditions                          | 7/               |               | -Modules/Custom- tolder.                                                                                                    |           |                |        |
| IACCEPT                                                                                                    |                                     | ·                |               | Ŭ.                                                                                                    |           |                |        |
| Moreinformation                                                                                                    |                                     |                  |               |                                                                                                    |           |                |        |

最新バージョンにアップデートされIanseoが使用できるようになります。

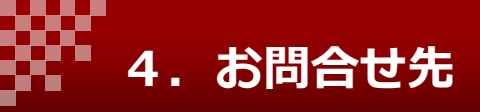

## お問合せは以下のメールアドレスをご利用ください。

ianseo@archery.or.jp